## **Printing Paging Lists**

## **Printing Item/Title Paging Lists**

1. Click on Notices from your FUCTION dropdown menu.

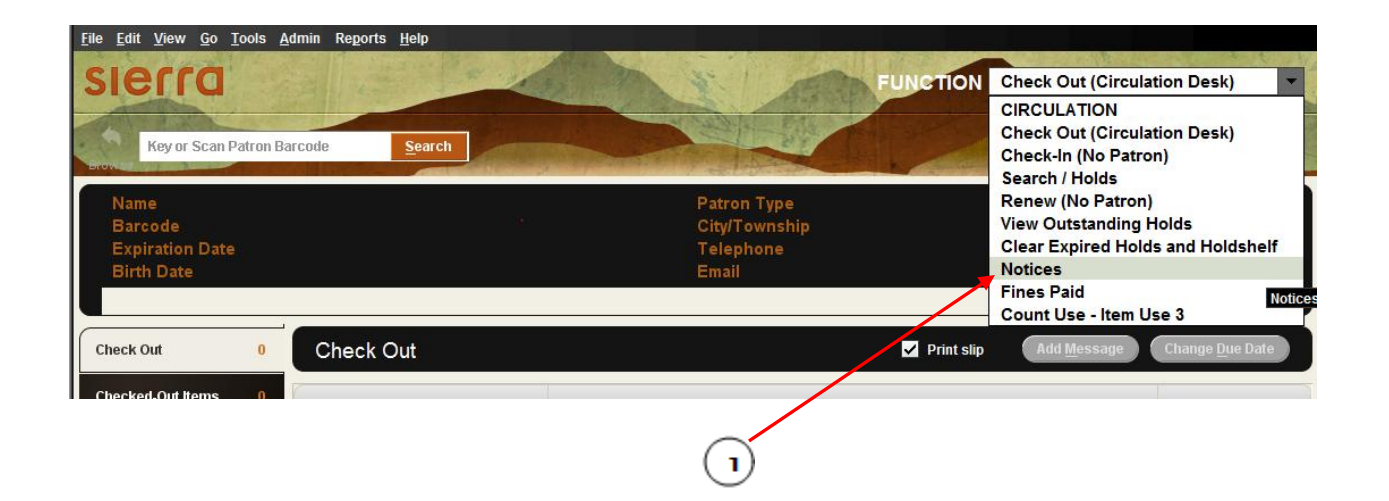

The following window will open.

2. Double Click on your library name.

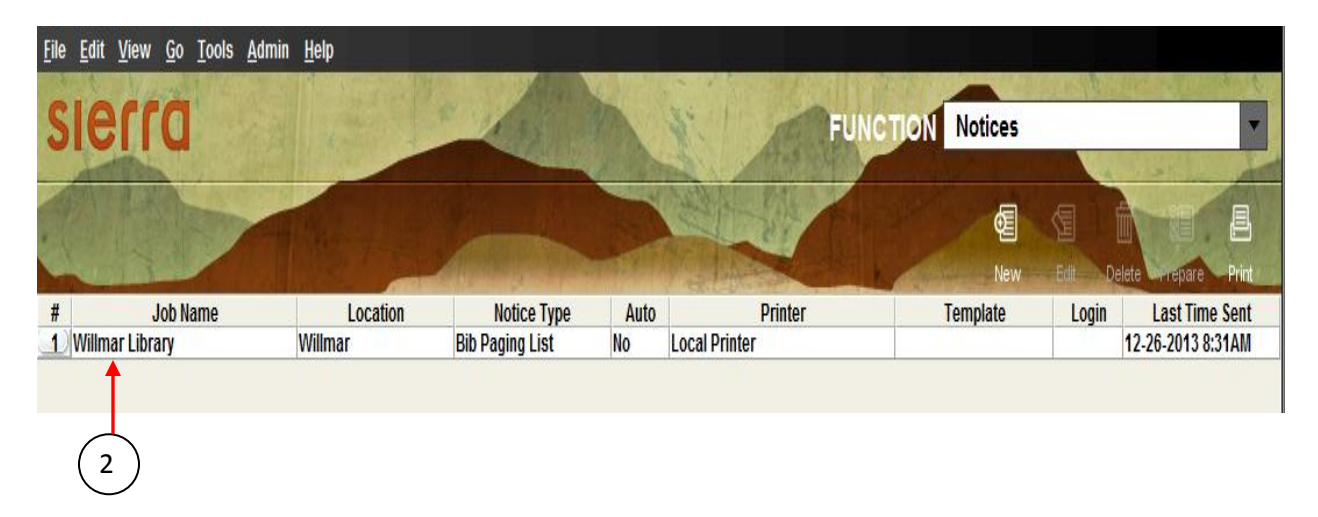

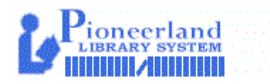

## 3. Choose Notice Type.

| <u>F</u> ile                                                                    |                                  |
|---------------------------------------------------------------------------------|----------------------------------|
|                                                                                 | ed 📑 📑 🖓                         |
|                                                                                 | Save Save As Prepare Print Close |
| Notice Type Title Paging List                                                   | Select Template                  |
| Location Item Paging List<br>Spicer Title Paging List<br>All<br>Select Location | 4                                |
| Auto Notices Settings                                                           | 3                                |

Important: **Do Not** click on the "All" button. If you click on the "All" button you will then direct all Item or Title level holds to your library for all of the libraries in Pioneerland.

Important: **Do Not** click on the "Select Location" button. We do not use selected locations within our libraries.

Important: **Do Not** click on the "Save" or "Save As" buttons.

4. Click on Select Template

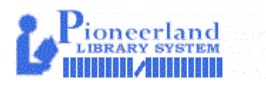

You'll see one of the windows below open up depending whether you are printing an Item Paging list or a Title Paging list.

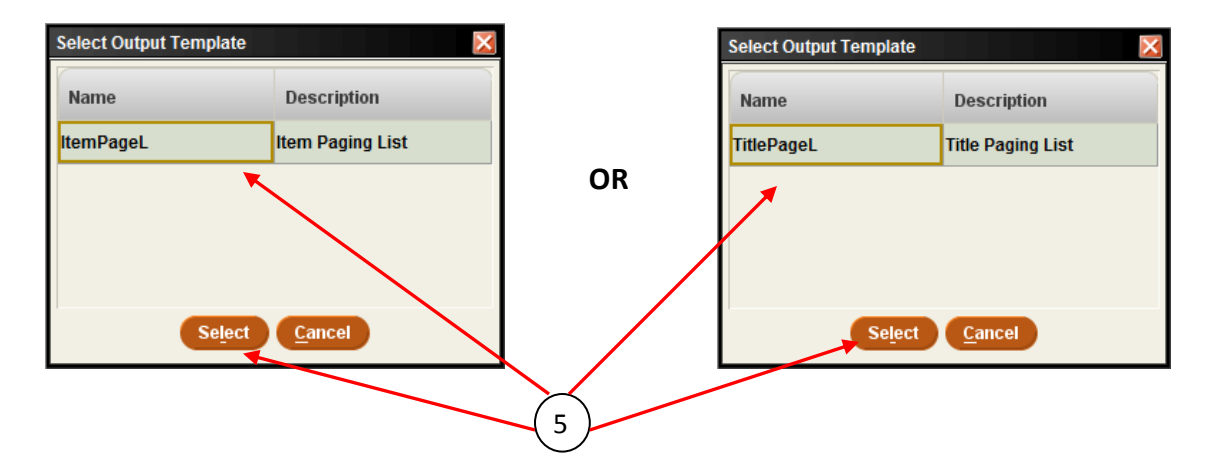

5. Click on the template name and then Click on Select

| <u>F</u> ile                 |                                                                                                    |
|------------------------------|----------------------------------------------------------------------------------------------------|
|                              | re in the second second |
|                              | Save Save As Prepare Print Close                                                                                                    |
| Notice Type Item Paging List | Selected Template: ItemPageL                                                                                                    |
| Location                     |                                                                                                    |
| Willmar                      |                                                                                                    |
|                              |                                                                                                    |
| Select Location              | /                                                                                                    |
| Sorted By Call No., Author,  |                                                                                                    |
| Auto Notices Settings        |                                                                                                    |
| Enable <u>d</u>              |                                                                                                    |
| Move all notices to Print.   |                                                                                                    |
| Send via FTP                 |                                                                                                    |
|                              |                                                                                                    |
|                              | 1                                                                                                    |
| Click on Prepare             | (6)                                                                                                    |

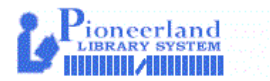

6.

| Select F | Form Printer                   |        |
|----------|--------------------------------|--------|
| 2        | Current Printer: Local Printer |        |
|          | Select Form Printer            |        |
|          | (none)                         |        |
|          | Local Printer                  |        |
|          | Attached printer               | $\sim$ |
|          | Print Cancel                   |        |
|          | 8                              |        |

- 7. **Click** on Local Printer.
- 8. Click on Print.

| Print (Form Printer)   | X            |
|------------------------|--------------|
| General Format         |              |
| Print Service          |              |
| Name: Copy Machine     | -            |
| Status: Accepting jobs |              |
|                        |              |
|                        | Print Cancel |
| (9)                    |              |
| $\bigcirc$             | (10)         |

- 9. Choose the printer you would like to use to print your list.
- 10. Click on Print.

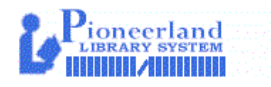

You should see something similar to the window below. The number to print will be the same as the number of requests listed.

| <u>F</u> ile                  |                  |                  |                                                         |                             |             |
|-------------------------------|------------------|------------------|---------------------------------------------------------|-----------------------------|-------------|
|                               |                  |                  | ß                                                       |                             | 2 - 2       |
|                               |                  |                  | Save                                                    | Save As Prepare             | Print Close |
| Notice Type Title Paging List |                  | •                | - Selected                                              | Template: TitlePa           | geL         |
| Location                      |                  |                  | 7                                                       |                             |             |
| Willmar                       |                  |                  |                                                         |                             |             |
|                               |                  |                  |                                                         |                             |             |
| O Select Location             |                  | -                |                                                         |                             |             |
| Sorted By Ca                  | III No., Author, |                  | _                                                       |                             |             |
| Auto Notices Settings         |                  |                  | 7                                                       |                             |             |
| Enable <u>d</u>               |                  |                  |                                                         |                             |             |
| Move all notices to Print.    | Schedu           | le               |                                                         |                             |             |
| Send via FTP                  |                  |                  |                                                         |                             |             |
| Notices                       | Notices          |                  |                                                         |                             |             |
|                               | Notices          |                  |                                                         |                             |             |
| Titles Not Sent(0)            | Send             | Notices          | 35 to Print 🔻 Move                                      | All to P <u>r</u> int Queue |             |
| Emails(0)                     | # Notic Patron   | Name             | Title                                                   | Call # 🖻                    | Item Status |
|                               | 22 HAAKENS       | Y GEO<br>DN, MIC | Killing Jesus : a history /<br>The boys in the boat [sp | 232.96 ORE<br>797.123 BRO   |             |
|                               | 3 OLSON, K       | ARÉN L.          | Gift from the sea / Anne                                | 818.5 LIN                   | AVAILABLE   |
|                               |                  | ΜΔ2ΙΙ            | Prince Edward Island / K                                | 971 7 CAM<br>35 Noticos 3/  |             |
|                               |                  |                  |                                                         | -55 Nouces, 5               | 5 1161113   |
|                               |                  |                  |                                                         |                             |             |
|                               |                  | _                |                                                         |                             |             |
|                               |                  | 1)               |                                                         |                             |             |
|                               |                  |                  |                                                         |                             |             |

11. Click on Send Notices.

Important: **Do not Click PRINT** in the upper right hand corner to print your Item Paging or Title Paging lists like you have done in the past.

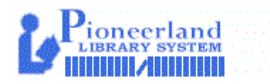

You should see something similar to the window below.

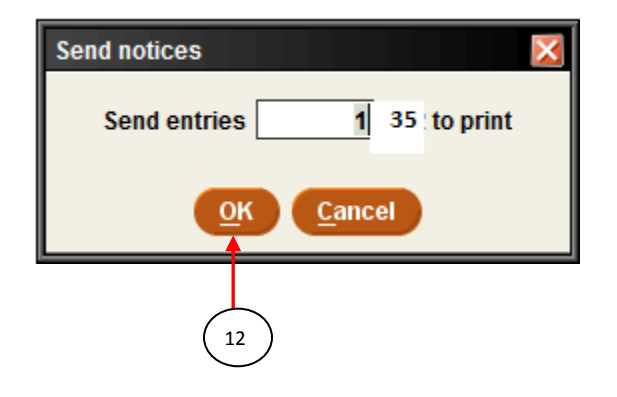

12. Click on OK.

**NOTE:** A listing of all of the holds you are to fill will print out.

You should see something similar to the window below.

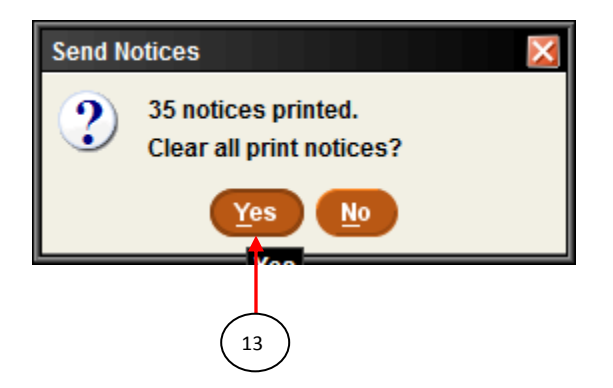

13. Click Yes.

Important: It is important to click on "Yes" to clear the notices after you print them. When clearing the notices after printing them. The system is notified that you have received the page to fill the hold(s).

If you haven't printed both lists, go back up to step 3 and choose the notice type you have not yet printed.

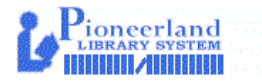

| Notices Job:Willmar Library      |          |
|----------------------------------|----------|
| <u>F</u> ile                     |          |
| Save Save As Prepare Print Close |          |
| Notice Type Title Paging List    |          |
| Location<br>● Willmar            |          |
|                                  |          |
| Select Location                  | $\frown$ |
| Sorted By Call No., Author,      | 14       |
| Auto Notices Settings            |          |
| Enabled                          |          |
| Move all notices to Print.       |          |
| Send via FIP                     |          |
|                                  |          |
|                                  |          |
|                                  |          |
|                                  |          |
|                                  |          |
|                                  |          |
|                                  |          |

14. When you are done printing your paging lists **click** on "**Close**" in the upper right hand corner.

You should see something similar to the window below.

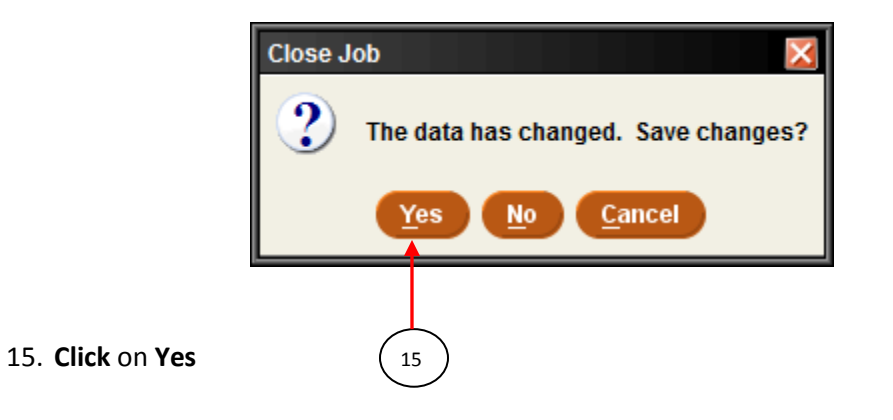

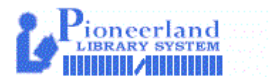

You should see something similar to the window below.

| Select | Form Printer 🛛 🔀               |    |
|--------|--------------------------------|----|
| 2      | Current Printer: Local Printer |    |
|        | Select Form Printer            |    |
|        | (none)                         |    |
|        | Local Printer 📃                |    |
|        | Attached printer               |    |
|        |                                | 15 |
|        |                                |    |
|        |                                |    |
|        |                                |    |
|        | Print Cancel                   |    |
|        |                                |    |
|        |                                |    |

- 16. Click on Local Printer.
- 17. Click on Print.

You should see something similar to the window below.

|                      | Print (Form Printer) General Format                           | ×              |
|----------------------|---------------------------------------------------------------|----------------|
| (18)                 | Print Service<br>Name: Copy Machine<br>Status: Accepting jobs |                |
|                      | Print                                                         | <u>C</u> ancel |
|                      | 19                                                            |                |
| 18. Choose the print | ter you would like to use to print your list.                 |                |

19. Click on Print

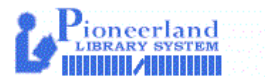

You should see something similar to the window below. Your library name should show in the **Job Name:** window.

| Save Job?<br>Job Name: | Willmar Libra | ry<br>OK | ancel |      |
|------------------------|---------------|----------|-------|------|
|                        |               | 20       |       | <br> |

- 20. Click on OK
- 21. When done printing Item/Title list **Click** on **Close** and you will return to your starting screen.

| <u>F</u> ile                        |                                  |   |
|-------------------------------------|----------------------------------|---|
|                                     | Save Save As Prepare Print Close |   |
| Notice Type Title Paging List       | Selected Template: TitlePageL    | _ |
| ■ Willmar                           | 21                               | ) |
|                                     |                                  |   |
| Select Location                     |                                  |   |
| Sorted By Call No., Author,         |                                  |   |
| Auto Notices Settings               |                                  |   |
| Enable <u>d</u>                     |                                  |   |
| Move all notices to Print. Schedule |                                  |   |
| Send via F <u>I</u> P               |                                  |   |

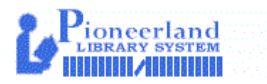